## Snort-EagleX Laboratory – Module 13 Intrusion Detection Systems (IDS)

**Background**: This Lab reinforces the concepts of network-based IDS by requiring the student to complete the configuration of a snort-based freeware IDS called EagleX.

## **Requirements/assumptions:**

- Windows 2000 Professional
- Local administrative privileges
- EagleX application (http://www.engagesecurity.com/downloads/#eaglex)

## **Install EagleX**

- 1. Open the **InfoSec Course Share**\**Tools**\**EagleX** folder located on your Desktop (note: it is also available for download in the apps share of the 192.168.30.250 class server)
- 2. Double Click the EagleX Setup file: [Setup.exe]
- 3. Click Yes at the prompt to start the Setup Wizard
- 4. Accept all of the defaults in the Wizard and then click the Install button
- 5. When prompted to install WinPcap, cancel out of its install routine (it's already loaded on your system)
- 6. Review the Setup-EagleX Information dialogue and then click Next.
- 7. At the next dialogue box, click Finish
- 8. The will appear along with the EagleX readme file
- 9. Review the Readme.txt file and then close it
- 10. At the EagleX Configuration Screen, Apache webserver setup...
- 11. Click the drop down menu next to DNS/IP and select your system's IP address

| a <b>gle X</b> IDS environm                                                                                            | ent <b>2.1</b>                                                                                                    | engage<br>security                                                                    |
|----------------------------------------------------------------------------------------------------|----------------------------------------------------------------------------------------------------|---------------------------------------------------------------------------------------|
| pache webserver setup<br>DNS/IP<br>192.168.30.101<br>Authentication: © Basic (supp                                     | Port (8877) Administrator E-Mail address                                                                                | Credits:<br>Eagle X by U. Kistler<br>IDScenter by U. Kistler<br>Snort (www.snort.org) |
| Username<br>edministrator                                                                                              | Password                                                                                                    | Apache (www.apache.org)<br>MvSQL (www.mvsql.com)                                      |
| CIDR Submask: /32: Single ho<br>Home network (e.x. 192.168.1.0/<br>Primary DNS Server (ex. 212.40                      | 0st /24: 255.255.255.0   24) 192.168.30.101/32   .0.10/32) 128.2.64.2   .0.45.55.050 128.2.421                          | ADODB<br>(php.weblogs.com/adodb)<br>JPGraph<br>(www.aditus.nu/jpgraph)                |
| Secondary DNS Server (ex. 21.<br>Interface number (optional)                                                           | U_5.5U(32) TE0.2.4.21                                                                                                   | Please donate! Thanks!                                                                |
| 1: \Device\NPF_{6462C8DE-B<br>2: \Device\NPF_{04FB7154-07<br>3: \Device\NPF_{E1226577-7C<br>4: \Device\NPF_{8FCE1DED-C | 70B-4396-9A08-3901E03C664D}<br>7D-4CCB-9A3F-2352F80362E4}<br>AF-4F39-AA9F-10679F8BBA63}<br>)CB4-4F46-B001-0C233FB38852} | Setup                                                                                 |
| Noto: WinDCAD must be install                                                                                          |                                                                                                    | -                                                                                     |

- 12. Type port 8877 in the Port box
- 13. Type your ISFTS class email address (i.e. isftsstudent1@192.168.30.19)
- 14. Insert administrator and tartans in the Username and Password boxes
- 15. Under Snort Setup, type your IP address with a 32 bit prefix in the Home Network Box (i.e. 192.168.30.101/32
- 16. Type in your primary and secondary DNS Server's IP address in the appropriate boxes
- 17. If you have more than 1 network interface card, select it from the list of devices at the bottom of the screen and click update (this is optional)
- 18. Now click the Setup button
- 19. After EagleX is installed, you can Launch it by double clicking the black circular IDSCenter icon in the your desktop's tray

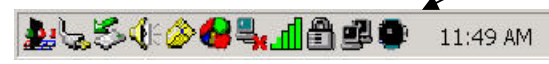

- 20. You can interface with the EagleX tool via the IDSCenter GUI.
- 21. Now, click the View Alerts button at the top of screen
- 22. Login with administrator and tartans
- 23. This brings up the Analysis Console for Intrusion Databases (ACID) web interface
- 24. Now open your Languard Network Scanner and run a scan against your partner's IP address and vice versa
- 25. Take a look at your ACID display. You should see some alerts as a result of your scanning activity.
- 26. Feel free to explore some of the capabilities of ACID and IDSCenter on your own